# 國立中央大學

# (改版)教師評鑑查詢系統操作手册 111年3月系統改版

# 中華民國 111 年 03 月 01 日製作

# 目錄

| 1.前言        | 1  |
|-------------|----|
| 2.登錄系統      | 1  |
| 3.使用者:教師查詢  | 2  |
| 4.使用者:承辨人查詢 | 3  |
| 4.1 教師評鑑管理  | 3  |
| 4.2 教師評鑑報表  | 10 |

# 1.前言

教師評鑑查詢系統為提供教師及承辦人檢視歷年教師評鑑內容及結果,包含匯出教師 評鑑名單 Excel 檔案及提供線上查詢歷史資料,為提供更便捷的系統服務,感謝本校電 算中心協助完成改版,於111 年上線系統介面,為利使用者能更快熟悉系統操作,特製 作本手冊提供參考。教師查詢詳 P.3 ;承辦人查詢詳 P.3~P.11 。聯絡人資訊:教學發 展中心俞姿伶小姐,分機:57106。

# 2.登錄系統

連線網址請由 Portal 入口進入 <u>http://portal.ncu.edu.tw</u>,

2.1 教師查詢:輸入您的 Portal 帳號及密碼,路徑: Portal 首頁→便捷窗口→服務櫃台
 →教務專區→教學發展→教師評鑑查詢。

2.2 承辦人查詢:輸入您的 Portal 帳號及密碼,路徑: Portal 首頁→校務行政→教務服務→教務系統→教學發展專區→教師評鑑。

# 3.使用者:教師查詢

登入:請由 Portal 入口進入 <u>http://portal.ncu.edu.tw</u>,輸入您的 Portal 帳號及密碼。 查詢:Portal 首頁→便捷窗口→服務櫃台→教務專區→教學發展→教師評鑑查詢→ 即可顯示歷年評鑑資料。

| 😿 國立中央大學 - 服務種台 (iNCU 計                                                      | 息中心▼ 教務專區                                                                                      |                                                                                                    |                                                                                                    |                                                          |                                                                                                    |                                  |                                          |                                                  |                                        |
|------------------------------------------------------------------------------|------------------------------------------------------------------------------------------------|----------------------------------------------------------------------------------------------------|----------------------------------------------------------------------------------------------------|----------------------------------------------------------|----------------------------------------------------------------------------------------------------|----------------------------------|------------------------------------------|--------------------------------------------------|----------------------------------------|
| 会> 数据專區> 数學發展> 数据評鑑查询                                                        | 教學發                                                                                            | 展) 導生                                                                                                    | E預警名單查:                                                                                                    | 詢                                                        |                                                                                                    |                                  |                                          |                                                  |                                        |
|                                                                              |                                                                                                | ▲教師                                                                                                    | 而評鑑查詢                                                                                                    | 職員申                                                      | 請任何資料                                                                                                    | ,避免遂                             | 造成資料.                                    | 上錯誤。                                             |                                        |
|                                                                              |                                                                                                | *測試帳號                                                                                                    | 請輸入                                                                                                    | 帳號/姓名                                                    |                                                                                                    |                                  |                                          | 送出                                               |                                        |
|                                                                              | 一級單位/院別                                                                                        | 二級單位/承所別                                                                                                    | 戰柄                                                                                                    | 教職名稱<br>(課務組自<br>訂)                                      | 評鑑起始<br>日期                                                                                                    | 是否<br>通過                         | 評鑑年<br>度                                 | 評鑑狀態/說明                                          | 評鑑<br>年度<br>(下年)                       |
|                                                                              | 院                                                                                              | <u></u> .                                                                                                    | 副教授                                                                                                    | 教師(專任)                                                   | 0970201                                                                                                    | 是                                | 10908                                    | 本年度應參加評鑑                                         | 113                                    |
|                                                                              | 婉                                                                                              | <u>۶</u>                                                                                                    | 副教授                                                                                                    | 教師(專任)                                                   | 0970201                                                                                                    | 是                                | 10508                                    | 本年度應參加評鑑                                         | 109                                    |
|                                                                              | 親                                                                                              | <b>*</b>                                                                                                    | 助理教授                                                                                                    | 教師(専任)                                                   | 0970201                                                                                                    | 是                                | 10108                                    | 本年度應參加評鑑                                         | 105                                    |
|                                                                              | Copyrigh                                                                                       | nt © 2016 NCU.CC. All Ri                                                                                                   | ghts Reserved                                                                                                    |                                                          |                                                                                                    |                                  | _                                        |                                                  |                                        |
| ★> 数据專查> 数學發展> 数磷钙蛋白的                                                        | Copyrigh<br>記意中心 ~                                                                             | 11 © 2016 NCU.CC. All Ri<br>較話専画 ● 早読専画 ●<br>数早發展 ▶                                                                        | phts Reserved<br>· 總冠專즈 -<br>尊主預督名單直<br>軟師評處直询                                                                                  | 登出<br>19                                                 | menu files                                                                                                    |                                  |                                          |                                                  |                                        |
| ● 一 一 一 一 一 一 一 一 一 一 一 一 一 一 一 一 一 一 一                                      | Copyrigh<br>記意中心 ~<br>• 姓名:<br>• 龍稱: 副救援<br>• 評鑑年度: 109年                                       | <ul> <li>数据専画・ 学振専画・</li> <li>数据専画・ 学振専画・</li> <li>数早發展 &gt;</li> <li>ご通過評鑑・下次評鑑</li> </ul>                                | <ul> <li>總點專區 •</li> <li>總點專區 •</li> <li>等主預督名單直<br/>軟師評處直向</li> <li>(年度113年)</li> </ul>                                        | 登出                                                       | menu files<br>• 私所別:<br>- 職員類型: 考                                                                                                   | )胡(專任)                           | ę                                        | ħ                                                |                                        |
| ■立中央大學 - 服務種台 (INCU)<br>●> 数据專區> 数學發展> 数碼評鑑直夠                                | Copyrigh<br>記意中心 •<br>• 姓名:<br>• 職稱: 副款授<br>• 評鑑年度: 109年                                       | ★社 © 2016 NCU.CC. All Ri<br>教授専正 ● 学校専正 ●<br>校學發展 ▶ :已通過評鑑 - 下次評鑑                                                          | , 總照專區 <b>-</b><br>· 總照專區 <b>-</b><br>· 第主预督名單查<br>款師評鑑查询<br><b>3年度113年</b>                                                     | 23<br>)前<br>歴年評録                                         | menu files<br>• 私所別:<br>· 職員類型: 新<br>· 職員類型: 新                                                                                      | <b>3師(專任)</b>                    | ę                                        | ħ                                                |                                        |
| ● 國立中央大學 - 服務種台 (INCU)<br>● 数務專區> 数學發展> 数師師進書詞                               | Copyrigh<br>記意中心 -<br>- 姓名:<br>- 龍柄: 副校授<br>- 評鑑年度: 109年<br>- 版單位/院別                           | th © 2016 NCU CC. All Ri<br>教授専画 ● 学校専画 ●<br>松学發展 ▶<br>こ随場道評鑑 - 下次詳細<br>二級單位/系所別                                           | phts Reserved<br>· 總照專區 •<br>· 總照專區 •<br>·<br>·<br>·<br>·<br>·<br>·<br>·<br>·<br>·<br>·<br>·<br>·<br>·<br>·<br>·<br>·<br>·<br>· | 登出<br>阿<br>歴年評錯<br>我現名碼<br>(課務組合<br>訂)                   | menu files<br>• 私所別:<br>· 職員類型: 新<br>译概起始<br>日期                                                                                     | 2時(専任)<br>是西<br>通過               | <b>学</b><br>評鑑年<br>度                     | 系<br>評鑑双惩/說明                                     | 評鑑<br>年度<br>(下年)                       |
| ■立中央大學 - 服務種台 (INCU)<br>● 数据專查> 数學發展> 数開評鑑查询                                 | Copyrigh<br>記意中心・<br>・姓名:<br>・環碼:副教授<br>・評鑑年度:109年<br>一級單位/院別<br>院                             | <ul> <li>約茲專區 - 早該專區、</li> <li>較容發展 &gt;</li> <li>記述場合(本所別)</li> <li>二級單位(本所別)</li> </ul>                                  | phts Reserved<br>· 滤採専画 •<br>等生預智名単直<br>軟師評進直向<br>等度113年<br>電概<br>副教授                                                           | 登出<br>)利<br>(現務組合<br>(現務組合<br>訂)<br>)<br>款款(再任)          | menu files<br>• 承所別:<br>- 職員類型: 新<br>- 職員類型: 新<br>-<br>-<br>-<br>-<br>-<br>-<br>電<br>-<br>-<br>-<br>-<br>-<br>-<br>-<br>-<br>-<br>- | (尊任)<br>是否<br>通過<br>是            | 學<br>評鑑年<br>度<br>10908                   | 系<br>評鑑联稿/說明<br>本年度應參加評邀                         | 評鑑<br>年度<br>(下年)<br>113                |
| ● 应中央大學 - 服務種台 (iNCU)<br>● 軟҄<br>● 数据專查> 数學發展> 数器評鑑查詢                        | Copyrigh<br>記息中心 ~<br>• 姓名:<br>• 職稱: 副教授<br>• 詳鑑年度: 109年<br>—級單位/限別<br>院<br>院                  | <ul> <li>数据専画・ 学校専画・</li> <li>数据専画・ 学校専画・</li> <li>数学發展・</li> <li>ご感單位/系所別</li> <li>系</li> <li>条</li> </ul>                | phts Reserved<br>· 總照專區 •<br>· 總照專區 •<br>· 第主預督名單查<br>款師評進查詢<br>·<br>·<br>·<br>·<br>·<br>·<br>·<br>·<br>·<br>·                  | 型出<br>詞<br>歴年評額<br>(調務相自<br>訂)<br>款該(專任)                 | menu.files<br>・ 私所別:<br>・ 職員類型: 約<br><b>資料</b><br>評鑑起始<br>日期<br>0970201<br>0970201                                                  | 2時(専任)<br>是西<br>通<br>是<br>是      | <b>学</b><br>評鑑年<br>度<br>10908<br>10508   | 系<br>評鑑試感/說明<br>本年度應参加評邀<br>本年度應参加評邀             | 詳鑑<br>年度<br>(下年)<br>113<br>109         |
| <ul> <li>■立中央大學 - 服務種台 (INCU)</li> <li>● 数据專查&gt; 数學發展&gt; 数碼評鑑查詢</li> </ul> | Copyrigh<br>記意中心 ~<br>• 姓名:<br>• 職稱: 副救援<br>• 評鑑年度: 109年<br>一級單位/限別<br>• 一級單位/限別<br>• 流<br>· 流 | <ul> <li>数据専画・ 学振専画・</li> <li>数据専画・ 学振専画・</li> <li>数早登展 &gt;</li> <li>こ級單位/糸所別</li> <li>糸</li> <li>糸</li> <li>糸</li> </ul> | phts Reserved<br>· 滤热專區 ·<br>· 滤热專區 ·<br>·<br>·<br>·<br>·<br>·<br>·<br>·<br>·<br>·                                              | 型出<br>詞<br>题<br>整年評44<br>(課務相自<br>訂)<br>款師(專任)<br>款師(專任) | menu files<br>・私所別:<br>・職員類型: 約<br><b>資料</b><br>日期<br>0970201<br>0970201<br>0970201                                                 | 2時(専任)<br>是西<br>通<br>是<br>是<br>是 | 学<br>評鑑年<br>度<br>10908<br>10508<br>10108 | 系<br>評鑑联題/說明<br>本年度現金加評鑑<br>本年度現金加評鑑<br>本年度現金加評鑑 | FF鑑<br>年度<br>(下年)<br>113<br>109<br>105 |

# 4.使用者:承辨人查詢

#### 4.1 教師評鑑管理

#### 4.1.1 教師評鑑總名單

A.當年度教師評鑑名單

登入:請由 Portal 入口進入 <u>http://portal.ncu.edu.tw</u>, 輸入您的 Portal 帳號及密碼。

查詢:Portal 首頁→校務行政→教務服務→教務系統→教學發展專區→教師評鑑→ 教師評鑑管理。

| 👰 國立中央大學 -                                                      | 教務系統【測試機       | 1           |           |                 |         |          |                    |               |                 |
|-----------------------------------------------------------------|----------------|-------------|-----------|-----------------|---------|----------|--------------------|---------------|-----------------|
| 首頁 教學發展專圖                                                       |                | 登出 🕒        |           |                 |         |          |                    | <b>上</b> 〇 學) | 月 1102   Englis |
| ★>教師評鑑                                                          | 教師評鑑會<br>教師評鑑會 | 理           |           |                 |         | 教師評      | F鑑管理               |               |                 |
| <ul> <li>年齢計算方式於評鑑富年07月31日起算</li> <li>職構是「校長」者終生免評鑑。</li> </ul> |                |             | _         |                 |         |          |                    |               |                 |
| Q 篩選條件                                                          |                | 一级营作/系统到    |           |                 | 41      | 11 JF 65 |                    |               |                 |
|                                                                 | 28 ~           |             | 28        |                 | ×       |          |                    | 全部            | ~               |
| 評簡牛度                                                            | 111            | 身份證子號       |           |                 | \$X:    | 即姓名      |                    |               |                 |
| 是否當年度應評鑑教師                                                      | 全部 >           | 是否尚未補登免評鑑資料 | 全部        |                 | →<br>是i | 5通過      |                    | 全部            | ~               |
|                                                                 |                |             | 查詢        |                 |         |          |                    |               |                 |
| 總筆數:7                                                           |                |             | 匯出Excel 土 |                 |         |          |                    |               |                 |
| # 教師姓名 評鑑年度                                                     | 一級單位/院別        | 二級單位/条所別    | 職稱        | 教職名稱<br>(跟務組自訂) | 評鑑起始日期  | 是否       | 是否當年<br>度應評鑑<br>救師 | 評鑑狀態/說明       | 評鑑年度<br>(下年)    |

進入畫面後,評鑑年度顯示當年度所有教研人員名單,院級承辦人可看到該院所有 名單;系級承辦人可看到該系所有名單,並且可以匯出當年度 EXCEL 總名單。

| • ኛ      | 國立中央大學 - 教務系                 | 統(測試機)              |                                  |              |             |          |                            |            |            | 💄 🔤 🛇 舉! | f 1102   English |
|----------|------------------------------|---------------------|----------------------------------|--------------|-------------|----------|----------------------------|------------|------------|----------|------------------|
| 首頁       | 註冊専區 - 課務₹                   | p蓝 - 数攀段原           | 192 · <b>HANKAN</b> <del>2</del> | # <b>C</b> • |             |          |                            |            |            |          |                  |
| <b>^</b> | 教學發展專區 > 教師評算                | E >                 |                                  |              |             |          |                            |            |            |          |                  |
|          |                              |                     |                                  |              |             |          |                            | 教師評鑑       | 管理         |          |                  |
|          | ○ 年齢計算方式於評鑑當<br>○ 職稿是「校長」者終生 | 【年07月31日起算・<br>免評鑑・ |                                  |              |             |          |                            |            |            |          |                  |
|          |                              |                     |                                  |              |             |          |                            |            |            |          |                  |
|          | Q 篩選條件                       |                     |                                  |              |             |          |                            |            |            |          |                  |
|          | 一級單位/院》                      | BI                  | 全部                               | ~            | 二级單位/糸所別    | 1        |                            | 在職狀態       |            | 全部       | ~                |
|          | 評鑑年度                         | (                   | 111                              |              | 身份證字號       |          |                            | 教師姓名       |            |          |                  |
|          | 是否當年度應評評                     | 監教師                 | 全部                               | ~            | 是否尚未補登免評鑑資料 | 1        |                            | 是否通過       |            | 全部       | ~                |
|          | 中田名                          | 所堂在唐                | F 编 筆 教 及                        |              |             | 重的       |                            |            |            |          |                  |
|          | ш жл                         | 評鑑名                 |                                  |              |             | _        | WE:07 [ 10                 | E de EVCEL |            |          |                  |
| 總        | 筆敕:7                         |                     |                                  |              |             | 值出Excel。 | 即可匯出                       | 出當年度總名單    |            |          |                  |
|          | # 教師姓名                       | 評鑑年度                | 一級單位/院別                          |              | 二級單位/糸所別    | 10.66    | 教職合務<br>(課務組自訂)            |            | 否當年<br>應評總 | 評鑑狀態/說明  | 評鑑年度<br>(下年)     |
|          |                              |                     |                                  |              |             |          | (and any set of a set of a |            | 教師         |          |                  |

B.歷年教師評鑑名單

評鑑年度若未填寫年度,點選查詢,則會帶出該院級或系級所有歷年評鑑資料。

| 😨 國立中央大學 - 教務 🤉                                   | §統【測試機】              |                     |              |              |                 |        |          |                    | 1       | ♥ 學期 1102   Engl |
|---------------------------------------------------|----------------------|---------------------|--------------|--------------|-----------------|--------|----------|--------------------|---------|------------------|
| 首頁 註冊專區▼ 課務                                       | 専區 ▼ 教學發展            | na • <b>Namus</b> 2 | # <b>C</b> • |              |                 |        |          |                    |         |                  |
| ♠ > 教學發展專區 > 教師評                                  | 造 >                  |                     |              |              |                 |        | 教師記      | 評鑑管理               |         |                  |
| <ul> <li>年齢計算方式於評鑑</li> <li>職稱是「校長」者終金</li> </ul> | 當年07月31日起算。<br>主免評鑑。 |                     |              |              |                 |        |          |                    |         |                  |
| Q 篩選條件                                            |                      | EP1:評鑑年度            | : 未填寫年度      |              |                 |        |          |                    |         |                  |
| 一級單位/院                                            | 8月                   |                     | <b>多</b> 所別  | 全部           |                 | ~      | 在職狀態     |                    | 全部      | ~                |
| 評鑑年                                               | 度                    |                     | 身份證字號        |              |                 |        | 教師姓名     |                    |         |                  |
| 是否當年度應評                                           | 鑑教師                  | 全部                  | ~ 是否尚未補登免評鑑] | <b>資料</b> 全部 |                 | ~      | 是否通過     |                    | 全部      | ~                |
|                                                   |                      |                     |              | 宣詢           |                 |        |          |                    |         |                  |
|                                                   |                      |                     |              | 匯出Excel 🕹    | STEP2:點         | 選查詢    |          |                    |         |                  |
| 總重數:34                                            |                      |                     |              | ( 1 2 )      |                 |        |          |                    |         |                  |
| # 教師姓名                                            | 評鑑年度                 | 一級單位/院別             | 二級單位/糸所別     | 職稱           | 教職名稱<br>(課務組自訂) | 評鑑起始日期 | 是否<br>通過 | 是否當年<br>度應評鑑<br>教師 | 評鑑狀態/說明 | 評鑑年度<br>(下年)     |

點選匯出 EXCEL,即可匯出所有歷年名單。

| 🎯 國立中央大學 - 教務系統 【测试機】                                           |                                  |             |                  |                         | 💄 🔽 🗿 學期 1102   Eng |
|-----------------------------------------------------------------|----------------------------------|-------------|------------------|-------------------------|---------------------|
| 首頁 註冊專區 → 課務專區 → 教學藝                                            | 發展專區 - <b>購買測試解號</b> 登出 <b>€</b> |             |                  |                         |                     |
| 会>教學發展專區>教師評鑑>                                                  |                                  |             |                  |                         |                     |
|                                                                 |                                  |             |                  | 教師評鑑管理                  |                     |
| <ul> <li>年齡計算方式於評鑑當年07月31日起算</li> <li>職稱是「校長」者終生免評鑑。</li> </ul> | E)                               |             |                  |                         |                     |
| Q 篩選條件                                                          |                                  |             |                  |                         |                     |
| 一級單位/院別                                                         | 全部 🗸                             | 二級單位/系所別    | 全部               | 在職狀態                    | 全部                  |
| 評鑑年度                                                            |                                  | 身份證字號       |                  | 教師姓名                    |                     |
| 是否當年度應評鑑教師                                                      | 全部 🗸                             | 是否尚未補登免評鑑資料 | 全部 🗸             | 是否通過                    | 全部                  |
|                                                                 |                                  | 重           | (2)              |                         |                     |
| 出現所有歷                                                           | 年評鑑資料                            | _           |                  |                         |                     |
|                                                                 |                                  | LE 出日       | xcel 2 點選<br>即可羅 | 進出EXCEL」,<br>出所有縣 年 名 單 |                     |
| 總筆數:34                                                          |                                  | د 1         | 2 >              |                         |                     |

### 4.1.2 當年度應評鑑教師名單

A.當年度應評鑑教師路徑

查詢:Portal 首頁→校務行政→教務服務→教務系統→教學發展專區→教師評鑑→教師評鑑管理。

| 國立中央大學                              | - 教務系統 🚺          | 試機]               |         |                 |            |              |                    |         |                  |
|-------------------------------------|-------------------|-------------------|---------|-----------------|------------|--------------|--------------------|---------|------------------|
| 首頁 教學發展專                            |                   | 1986 CP           |         |                 |            |              |                    | 1 🚺 🔿 🕸 | 期 1102   Englis/ |
| ★ 約師評鑑 ★ ● ● 年齢計算方式於評鑑當年07月31日起目    | <b>教師評</b><br>教師評 | 鑑管理<br>鑑報表        |         |                 |            | 教師           | 評鑑管理               |         |                  |
| ● <b>国</b> 稱是「校長」書結主免評處・<br>Q、 篩圓條件 |                   |                   |         |                 |            |              |                    |         |                  |
| 一級單位/院別<br>評鑑年度                     | 全部<br>111         | 二成單位/永所別<br>身份證字號 |         | 오랑              | • · · ·    | E職狀態<br>R師姓名 |                    | 全部      | ~                |
| 是古篇年度應評鑑教師                          | 오티                | ✓ 是否尚未補登免評鑑資      | n [     | 순환              | <b>~</b> 1 | e 舌睡蛾        |                    | 全部      | ~                |
|                                     |                   |                   | 童坊      |                 |            |              |                    |         |                  |
| 總額數:7                               |                   |                   | EHExcel | Ŧ               |            |              |                    |         |                  |
| # 数師姓名 評批年度                         | 一級單位/院別           | 二級單位/象所別          | 斑柄      | 教職名稱<br>(課務相自訂) | 評鑑起始日期     | 是否           | 是否當年<br>度應評處<br>教師 | 評鑑狀意/說明 | 評鑑年度<br>(下年)     |

選擇所屬學院及系所→輸入評鑑年度→是否當年度應評鑑教師下拉「是」→點選查詢(其餘選項皆呈現全部),即出現當年度應評鑑教師名單。

| 🔯 國立中央大學 - 教務系統 ( 🖬 🖬 🛤 )                            |               |             |                 |        |      |                    | 💄 🔤 💿 ! | ₽期 1102   Eng |
|------------------------------------------------------|---------------|-------------|-----------------|--------|------|--------------------|---------|---------------|
| 首頁 註冊專區 · 解務專區 · 教學發展專區 · <b>國員業比較的</b>              | 2<br>出 C•     |             |                 |        |      |                    |         |               |
| 合> 教學發展專區 > 教師評鑑 >                                   |               |             |                 |        |      |                    |         |               |
|                                                      |               |             |                 |        | 教師讀  | 評鑑管理               |         |               |
| ● 年龄計算方式於評處當年07月31日報算.<br>● 陳稱是「校長」曲終生免許 Step1:選择所屬學 | 完             | Step2       | : 選擇所屬系         | 所      |      |                    |         |               |
| Q 篩選條件                                               |               |             |                 |        |      |                    |         |               |
| 一級單位/院別                                              | 二級單位/系所       | <b>別</b> 全部 |                 | ~      | 在職狀態 |                    | 全部      | ~             |
| 評鑑年度 Step3:輸入評                                       | 些年度<br>身份證字號  |             |                 |        | 教師姓名 |                    |         |               |
| 是否當年度應評鑑教師是                                          | ✓ 是否尚未補登免評鑑資料 | 全部          |                 | ~      | 是否通過 |                    | 全部      | ~             |
|                                                      |               | 查詢          |                 |        |      |                    |         |               |
| Step4:下拉「是」                                          |               | 匯出Excel 🛓   | Step5 : 👷       | ;選查詢   |      |                    |         |               |
| # 教師姓名 評鑑年度 一級單位/院別                                  | 二級單位/条所別      | 職稱          | 教職名稱<br>(課務組自訂) | 評鑑起始日期 | 是否通過 | 是否當年<br>度應評鑑<br>教師 | 評鑑狀態/說明 | 評鑑年度<br>(下年)  |

B.當年度應評鑑教師畫面呈現

點選匯出 EXCEL,即可匯出當年度應評鑑教師名單。

| Γ | Qí  | 篩選條件                                    |       |                                          |   |             |       |       |                             |                  |                |          |                    |          |              |
|---|-----|-----------------------------------------|-------|------------------------------------------|---|-------------|-------|-------|-----------------------------|------------------|----------------|----------|--------------------|----------|--------------|
| l |     | 一級單位/院                                  | 別     | 全部                                       | ~ | 二级單位/系所別    |       | 全部    |                             | ~                | 在職             | 狀態       |                    | 全部       | ~            |
| l |     | 評鑑年度                                    |       | 111                                      |   | 身份證字號       |       |       |                             | 教師姓名             |                |          |                    |          |              |
| l |     | 是否當年度應評                                 | 鑑教師   | 是                                        | ~ | 是否尚未補登免評鑑資料 | ¢     | 全部    |                             | ~                | 是否             | 通過       |                    | 全部       | ~            |
| l |     | 中田金                                     | 所世生度  | 雁評雜教師                                    |   |             | 查該    | Ð     |                             |                  |                |          |                    |          |              |
|   | 總筆數 | · 6 · · · · · · · · · · · · · · · · · · | 評鑑名   | , 單                                      |   |             | 匯出Exc | cel 🕹 | <b>點選</b><br>即可<br>教師       | 「<br>匯<br>生<br>留 | 出EXCEI<br>當年度應 | 」<br>評鑑  | ,                  |          |              |
|   | #   | 教師姓名                                    | 評鑑年度  | 一級單位/院別                                  |   | 二級單位/糸所別    | 戰種    | 5     | 教職者 <del>兩</del><br>(課務組自訂) | 4                | 計麵栏X41日約       | 通過       | 走否當年<br>度應評鑑<br>教師 | 評鑑狀態/說明  | 評鑑年度<br>(下年) |
|   | 1   |                                         | 11108 | <mark></mark> 院                          |   | 學系          | 教授    |       | 教師(專任)                      | 09902            | 01             | 尚未<br>評鑑 | 是                  | 本年度應參加評鑑 | 115          |
|   | 2   |                                         | 11108 | je je je je je je je je je je je je je j |   | 攀系          | 助理教授  |       | 教師(專任)                      | 10702            | 01             | 尚未<br>評鑑 | 是                  | 本年度應參加評鑑 | 115          |
|   | 3   |                                         | 11108 |                                          |   | 學系          | 教授    |       | 教師(專任)                      | 09908            | 01             | 尚未<br>評鑑 | 是                  | 本年度應参加評鑑 | 115          |
|   | 4   |                                         | 11108 | 院.                                       |   | 學系          | 教授    |       | 救師(專任)                      | 10302            | 01             | 尚未<br>評鑑 | 是                  | 本年度應參加評鑑 | 115          |
|   | 5   |                                         | 11108 | <mark>院</mark>                           |   | 學系          | 教授    |       | 教師(專任)                      | 10302            | 01             | 尚未<br>評鑑 | 是                  | 本年度應參加評鑑 | 115          |

當年度應評鑑教師畫面呈現如下:

- 1. 是否通過呈現「尚未評鑑」。
- 2. 是否當年度應評鑑教師呈現「是」。
- 3. 評鑑狀態/說明呈現「本年度應參加評鑑」。

| Q   | 篩選條件      |       |           |   |             |           |                           |         |          |                    |                   |            |
|-----|-----------|-------|-----------|---|-------------|-----------|---------------------------|---------|----------|--------------------|-------------------|------------|
|     | 一級單位/院    | 別     | 全部        | ~ | 二級單位/永所別    | 全部        |                           | ~       | 在職狀      | 態                  | 全部                | ~          |
|     | 評鑑年度      |       | 111 身份證字號 |   |             |           |                           | 教師姓名    |          |                    |                   |            |
|     | 是否當年度應評   | 鑑教師   | 是         | ~ | 是否尚未補登免評鑑資制 | Q 全部      |                           | ~       | 是否通      | 過                  | 全部                | ~          |
|     |           |       |           |   |             | 查詢        |                           |         |          |                    |                   |            |
|     |           |       |           |   |             | _         |                           |         |          |                    |                   |            |
| 纺修命 | 4 - 6     |       |           |   |             | 匯出Excel 🛓 |                           |         |          |                    |                   |            |
| #   | 教師姓名      | 評鑑年度  | 一級單位/院別   |   | 二级單位/糸所別    | 職稱        | 教職名稱<br>(課務組自訂)           | 評鑑起始日期  | 是否<br>通過 | 是否當年<br>度應評鑑<br>教師 | 評鑑狀態/說明           | 監年度<br>下年) |
| 1   |           | 11108 | 暁         |   | 學系          | 教授        | 教師(専任)                    | 0990201 | ** ±     | - <b>9</b> χ μμ    | 大在府庭会加顿委          |            |
|     |           |       |           |   |             |           |                           |         | 间来<br>評鑑 | 72                 | 今 <i>十戊應家加</i> 計選 |            |
| 2   |           | 11108 |           |   | 學系          | 助理教授      | 教師(専任)                    | 1070201 | 尚未       | 是                  | 本年度應參加評鑑          |            |
| 3   | *** * *** | 11108 | 阮         |   | 學系          | 教授        | 教師(專任)                    | 0990801 | 評鑑       |                    |                   |            |
| 4   |           | 11108 | 院         |   | 學系          | 教授        | 教師(專任)                    | 1030201 | 尚未<br>評鑑 | 是                  | 本年度應參加評鑑          |            |
|     |           |       | 24        |   | 61 A        | 41.15     | 46.47.7 <del>11</del> .71 | 4000004 | 尚未       | 是                  | 本年度應參加評鑑          |            |
| 5   |           | 11108 | PT        |   | 學系          | 教授        | 教師(寺仕)                    | 1030201 | 評鑑       |                    |                   |            |
|     |           |       |           |   |             |           |                           |         | 尚未<br>評鑑 | 是                  | 本年度應參加評鑑          |            |

# 4.1.3 教師是否通過評鑑

A.教師是否通過評鑑路徑

查詢:Portal 首頁→校務行政→教務服務→教務系統→教學發展專區→教師評鑑→ 教師評鑑管理。

| 🐺 國立中央大學                                 | - 教務系統   | (測試機)            |             |            |     |     |      |       |             |
|------------------------------------------|----------|------------------|-------------|------------|-----|-----|------|-------|-------------|
| 首頁 教學發展專                                 |          | Nacion se        | 登出 🔂        |            |     |     |      | 1 0 4 | 期 1102   En |
| ★ 教師評鑑                                   |          | 坆師評鑑管理<br>炇師評鑑報見 |             |            |     | 教師語 | ₹鑑管理 |       |             |
| ● 年齡計算方式於評處富年07月31日初<br>● 篇陽是「校長」者持生免評處。 | <b>.</b> |                  | _           |            |     |     |      |       |             |
| Q 問題操作<br>一級單位/院別                        | 28       | ~                | 二級單位/糸所別    | 오프         | ~ 6 | 戰沃愈 |      | 오프    | Ý           |
| 評鑑年度                                     | 111      |                  | 身份證字號       |            | 5   | 的姓名 |      | [     |             |
| 是古當年度廣評處教師                               | 全部       | ~                | 是否尚未被登免評鑑資料 | 全部         | ~ # | 吉通過 |      | 全部    | ~           |
|                                          |          |                  |             | 童時         |     |     |      |       |             |
|                                          |          |                  | ,           |            |     |     |      |       |             |
| #18#07 · 7                               |          |                  |             | EliExcel 🕹 |     |     |      |       |             |

輸入評鑑年度→是否通過下拉「是」→點選查詢,即顯示該年度通過評鑑資料。

| 🔯 國立中央大學 - 教務系統 【判試機】                                                |              |             |               |        |        | 102   Engl    |
|----------------------------------------------------------------------|--------------|-------------|---------------|--------|--------|---------------|
| 首頁 教學發展專區 ▼ <b>開具御試紙號</b> 登                                          | 出 <b>C</b> • |             |               |        |        |               |
| 合> 教學發展專區 > 教師評鑑 >                                                   |              |             |               |        |        |               |
|                                                                      |              |             |               |        | 教師評鑑管理 |               |
| <ul> <li>● 年齢計算方式於評鑑當年07月31日起算。</li> <li>● 職稿是「校長」者終生免評鑑。</li> </ul> |              |             |               |        |        |               |
| Q 篩選條件                                                               | : 輸入評選年度     |             |               |        |        |               |
| 一級單位/院別                                                              |              | 二級單位/系所別    | 全部            | ~      | 在職狀態   |               |
| 評鑑年度                                                                 | 111          | 身份證字號       |               |        | 教師姓名   | Step2:下拉 ' 是」 |
| 是否當年度應評鑑教師                                                           | 全部 🖌         | 是否尚未補登免評鑑資料 | 全部            | ~      | 是否通過   | <b>₽</b>      |
|                                                                      |              | 1           | 臣韵            |        |        |               |
|                                                                      |              | 医出路         | ixcel ± Step3 | : 點選查詢 | ,      |               |
| 總單數:74                                                               |              |             |               |        |        |               |

B. 教師是否通過評鑑畫面呈現

點選匯出 EXCEL,即可匯出教師是否通過評鑑名單。

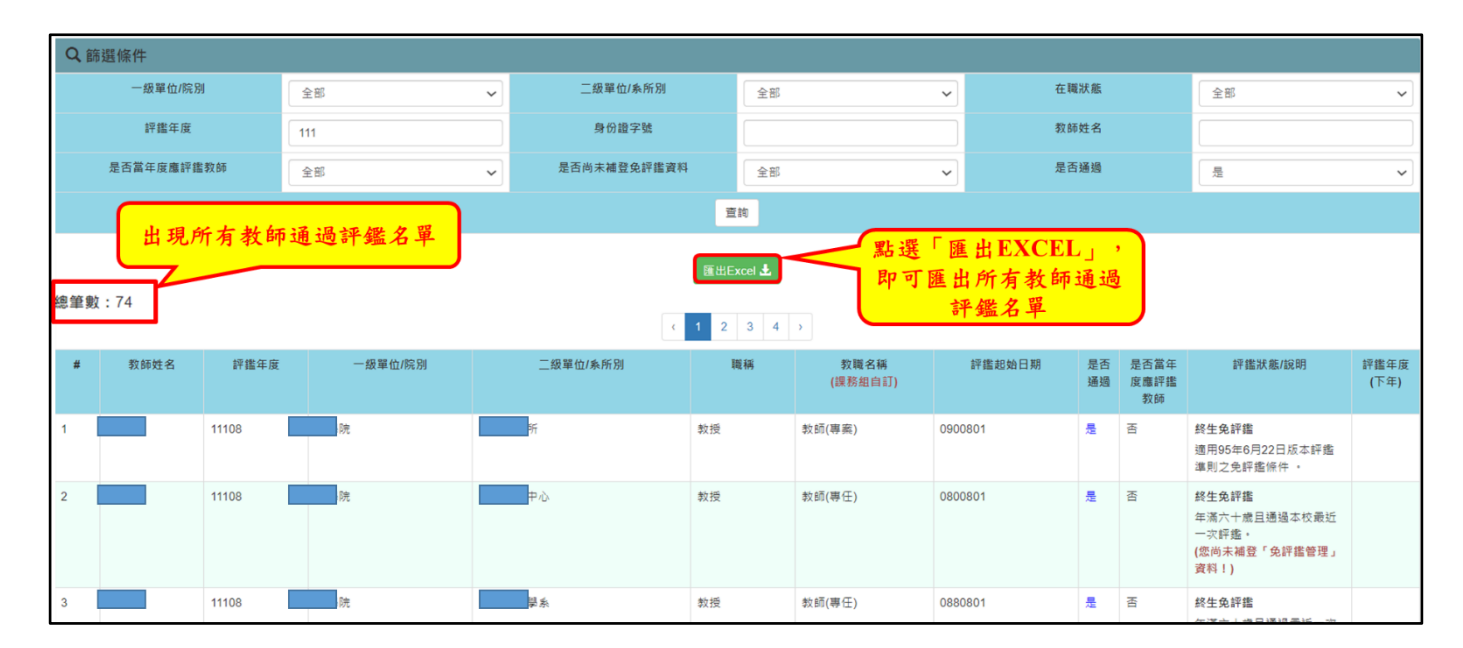

# 教師是否通過評鑑會在是否通過顯示「是」,反之則出現「否」。

| Q 篩選條件      |                                                                                                    |             |                    |         |        |                                                         |              |  |  |  |  |  |
|-------------|----------------------------------------------------------------------------------------------------|-------------|--------------------|---------|--------|---------------------------------------------------------|--------------|--|--|--|--|--|
| 一級單位/院別     | 全部 ~                                                                                                    | 二級單位/系所別    | 全部                 | ~ 在I    | 職狀態    | 全部                                                      |              |  |  |  |  |  |
| 評鑑年度        | 111                                                                                                    | 身份證字號       |                    | 教       | 师姓名    |                                                         |              |  |  |  |  |  |
| 是否當年度應評鑑教師  | 全部 🗸                                                                                                    | 是否尚未補登免評鑑資料 | 全部                 | ~ 是     | 否通過    | 是                                                       |              |  |  |  |  |  |
|             |                                                                                                    |             | 查詢                 |         |        |                                                         |              |  |  |  |  |  |
|             |                                                                                                    | H as        | HExcel             |         |        |                                                         |              |  |  |  |  |  |
| 總筆數:74      | tettHILZCOL ▲                                                                                                    |             |                    |         |        |                                                         |              |  |  |  |  |  |
|             |                                                                                                    | c 1 3       | 2 3 4 >            |         | 日子     |                                                         |              |  |  |  |  |  |
| # 教師姓名 評鑑年度 | 一級單位/院別                                                                                                    | 二級單位/条所別    | 職稱 狡職名稱<br>(課務組自訂) | 評鑑起始日期  | 走      | 評鑑狀態/說明                                                 | 評鑑年度<br>(下年) |  |  |  |  |  |
| 1 11108     | <b>院</b>                                                                                                    | 所教授         | 救師(專案)             | 0900801 | 是      | 終生免評鑑<br>適用95年6月22日版本評鑑<br>準則之免評鑑條件 。                   |              |  |  |  |  |  |
| 2 11108     | it.                                                                                                    | 中心 教授       | 救師(専任)             | 0800801 | 5<br>是 | 終生免評鑑<br>年滿六十歲且通過本校最近<br>一次評鑑。<br>(您尚未補登「免評鑑管理」<br>資料!) |              |  |  |  |  |  |
| 3 11108     | in the second second se | ₽糸 教授       | 教師(專任)             | 0880801 | No.    | 終 <b>生免評鑑</b><br>在这一上會口语過早近一次                           |              |  |  |  |  |  |
|             |                                                                                                    |             |                    |         | 是      |                                                         |              |  |  |  |  |  |

# 4.1.4 查詢個別教師歷年評鑑資料

查詢:Portal 首頁→校務行政→教務服務→教務系統→教學發展專區→教師評鑑→ 教師評鑑管理。

| 國立中央大學 - 教務系統 【制試廣】                                                  |         |   |            |      |      |                 |        |      |                    |         |              |
|----------------------------------------------------------------------|---------|---|------------|------|------|-----------------|--------|------|--------------------|---------|--------------|
| 首頁 教學發展專區 · 應負期起網難 登出 I ▲ ◎ ♥# 1102   Engleh.                        |         |   |            |      |      |                 |        |      |                    |         |              |
| 教師評鑑         教師評鑑管理           教師評鑑報表         教師評鑑報表                  |         |   |            |      |      |                 |        |      |                    |         |              |
| <ul> <li>○ 年齢計算方式於評鑑當年07月31日起算。</li> <li>○ 開稿是「校長」會結生免評慮。</li> </ul> |         |   |            |      |      |                 |        |      |                    |         |              |
| Q 問題條件<br>一級單位/寫別                                                    | 02      |   | 二級單位/糸所別   |      | 0.02 |                 |        | 在職状態 |                    | oz      |              |
| 評鑑年度                                                                 | 111     | _ | 身份證字號      |      | 2.0  |                 |        | 教师姓名 |                    |         |              |
| 是古當年底處評鑑教師                                                           | 28      | - | 是否尚未補登免評鑑資 | 6    | 全部   |                 | -      | 是否递過 |                    | 全部      | ~            |
|                                                                      | Control |   |            | 21   |      |                 |        |      |                    | C.m.s.  |              |
| 二中<br>種批Excel よ<br>結果数:7                                             |         |   |            |      |      |                 |        |      |                    |         |              |
| # 教師姓名 評鑑年度                                                          | 一級單位/院別 |   | 二級單位/泰所別   | 86.6 | 5    | 数職名編<br>(課務組由訂) | 評鑑超始日期 | 是否通過 | 是否當年<br>度應評處<br>教師 | 評鑑狀態/說明 | 評鑑年度<br>(下年) |

輸入身分證字號或是教師姓名→點選查詢,即顯示查詢教師之歷年評鑑資料。(不用 輸入評鑑年度)

|      | 國立中央大學 - 1<br>編页 註冊專區 - 1 | 教務系統 【判訂<br>課務専區 → | 1月<br>数學發展專區 - <b>副員憲試報話</b> | 登出 <b>C</b> + |             |                       |       |                 |           |                |                    | 1 🛛 🖓 🥬  | 用 1102   Engli |
|------|---------------------------|--------------------|------------------------------|---------------|-------------|-----------------------|-------|-----------------|-----------|----------------|--------------------|----------|----------------|
| 1    | ▶> 教學發展專區 > ?             | 教師評鑑 >             |                              |               |             |                       |       |                 |           | */h 6.T        | -T. 68+ 5/5 100    |          |                |
|      | 日本設計算方式                   | 於評鑑當年07月31         | 日起算。                         |               |             |                       |       |                 |           | 教師             | 評鑑管理               |          |                |
|      | 職稱是「校長」                   | 者終生免評鑑・            |                              |               |             | _                     |       |                 | _         | _              |                    |          |                |
|      | Q篩選條件                     |                    |                              |               |             | Step                  | )1:輸ノ | <b>人身分證字</b>    | 號         | S              | tep1:              | 輸入教師姓名   |                |
|      | —級7                       | 單位/院別              | 全部                           | ~             | 二级單位/条所別    | $\mathbf{\mathbb{Z}}$ | 全部    |                 | ~ <u></u> | 戰狀態            | $\leq$             | 全部       | ~              |
|      | 評                         | 繼年度                |                              |               | 身份證字號       |                       |       |                 |           | <b></b><br>篍師姓 | 名                  |          |                |
|      | 是否當年(                     | 度應評鑑教師             | 全部                           | ~             | 是否尚未補登免評鑑   | 資料                    | 全部    |                 | ~ 是:      | 白通過            | _                  | 全部       | ~              |
|      |                           |                    |                              |               |             | 1                     | 查詢    |                 |           |                |                    |          |                |
|      |                           |                    |                              |               |             | EF HU                 | Excel |                 |           |                |                    |          |                |
|      |                           |                    |                              |               |             |                       |       | Step2 :         | 點選查詢      |                |                    |          |                |
| 0    |                           |                    |                              |               |             |                       |       |                 |           |                |                    |          |                |
| a    | 篩選條件                      | - Da               |                              |               | 一段整体体长期     |                       |       |                 | + IN      | 44.05          |                    |          |                |
|      | - 叙丰山/元                   | 759                | 全部                           | ~             |             |                       | 全部    |                 | V 1144    | 沃加             |                    | 全部       | ~              |
|      | 評鑑年度                      |                    |                              |               | 身份證字號       | l l                   |       |                 | \$X.B0    | 姓名             |                    |          |                |
|      | 是否當年度應評                   | 崖教師                | 全部                           | ~             | 是否尚未補登免評鑑資料 | ł                     | 全部    |                 | ~ 是否      | 通過             |                    | 全部       | ~              |
|      |                           |                    |                              |               |             | 查詢                    |       |                 |           |                |                    |          |                |
|      |                           |                    |                              |               |             | 匯出Exc                 | el 🛓  |                 |           |                |                    |          |                |
| 總筆 g | 故:2                       |                    |                              |               |             |                       |       |                 |           |                |                    |          |                |
| #    | 教師姓名                      | 評鑑年度               | 一級單位/院別                      |               | 二级單位/系所別    | 職稱                    | 1     | 教職名稱<br>(課務組自訂) | 評鑑起始日期    | 是否<br>通過       | 是否當年<br>度應評鑑<br>教師 | 評鑑狀態/說明  | 評鑑年度<br>(下年)   |
| 1    |                           | 10808              | 中心                           |               | 中心          | 副教授                   | 教師(   | 專任)             | 1000801   | 是              | 是                  | 本年度應參加評鑑 | 112            |
|      |                           | 10408              | 中心                           |               | 中心          | 助理教授                  | 教師(   | 專任)             | 1000801   | 是              | 룼                  | 本年度應参加評鑑 | 108            |

### 4.2 教師評鑑報表

A.教師評鑑報表路徑

查詢:Portal 首頁→校務行政→教務服務→教務系統→教學發展專區→教師評鑑→ 教師評鑑報表。

| 國立中央大學 - 教務系統 | (aste)                  |       |      |               |     |    | <b>1</b> |
|---------------|-------------------------|-------|------|---------------|-----|----|----------|
| 教學發展專品▼       | - 単員測試                  | · 登出し |      |               |     |    |          |
| 教師評鑑          | <ul> <li>教師i</li> </ul> | 平鑑管理  |      |               |     |    |          |
|               | 教師語                     | 平鑑報表  |      |               |     |    |          |
|               |                         | *評鑑年度 | 111  |               |     |    |          |
|               |                         |       |      | 查詢            |     |    |          |
|               |                         |       |      | 匯出Excel 🛓     |     |    |          |
|               |                         |       | 111年 | 度各系所教師評鑑結果統計- | 一覽表 |    |          |
|               |                         | 單位    | 未通過  | 免評鑑           | 通過  | 其他 | 總受評人數    |

出現評鑑年度畫面→輸入評鑑年度→點選查詢,即出現教師評鑑結果一覽表。

| 👿 國立中央大學 - 教務系 | 系統 【測試機】    |       |            |              |           |    | <b>1</b> |
|----------------|-------------|-------|------------|--------------|-----------|----|----------|
| 首頁 教學發展專區 ▼    | 概員期試頻號 登出 ℃ |       |            |              |           |    |          |
| 只統計「當年度應評調     | 耄教師」名單。     | (     | Step1: 輸入計 | 平鑑年度         |           |    |          |
|                | Q篩選         | 條件    |            |              |           |    |          |
|                |             | *評鑑年度 | 111        |              |           |    |          |
|                |             |       |            | 查詢           |           |    |          |
|                |             |       |            | 匯出Excel 上    | Step2:點選查 | 至詢 |          |
|                |             |       | 111年度名     | 各系所教師評鑑結果統計一 | 覽表        |    |          |
|                | 單任          | Ì     | 未通過        | 免評鑑          | 通過        | 其他 | 總受評人數    |

B.教師評鑑報表畫面呈現

點選匯出 EXCEL,即可匯出評鑑結果一覽表。院級承辦人可查詢全院各系所教師評鑑結果;系級承辦人可查詢該系教師評鑑結果。

|      | Q篩選條件                       |       |              |      |    |       |  |  |  |  |
|------|-----------------------------|-------|--------------|------|----|-------|--|--|--|--|
|      | *評鑑年度                       | 110   | 110          |      |    |       |  |  |  |  |
|      |                             |       |              |      |    |       |  |  |  |  |
|      | 點選「匯出EXCEL」,<br>即可匯出評鑑結果一覽表 |       |              |      |    |       |  |  |  |  |
|      |                             | 110年度 | 各系所教師評鑑結果統計一 | 一覽表  |    |       |  |  |  |  |
|      | 單位                          | 未通過   | 免評鑑          | 通過   | 其他 | 總受評人數 |  |  |  |  |
| 總人數  |                             | 0     | 0            | 10   | 0  | 10    |  |  |  |  |
| 佔百分比 |                             | 0%    | 0%           | 100% | 0% | 100%  |  |  |  |  |
| 院    |                             | 0     | 0            | 10   | 0  | 10    |  |  |  |  |
| 學系   |                             | 0     | 0            | 3    | 0  | 3     |  |  |  |  |
| 學系   |                             | 0     | 0            | 4    | 0  | 4     |  |  |  |  |
| 究所   |                             | 0     | 0            | 1    | 0  | 1     |  |  |  |  |

點選數字,即會出現該系所教師評鑑結果名單。

|      | Q 篩選條件 |           |              |      |      |                                                                                                    |  |  |  |  |  |  |  |
|------|--------|-----------|--------------|------|------|----------------------------------------------------------------------------------------------------|--|--|--|--|--|--|--|
|      | *評鑑年度  | 110       | 110          |      |      |                                                                                                    |  |  |  |  |  |  |  |
|      |        |           |              |      |      |                                                                                                    |  |  |  |  |  |  |  |
|      |        | 匯出Excet 上 |              |      |      |                                                                                                    |  |  |  |  |  |  |  |
|      |        | 110年度行    | 各系所教師評鑑結果統計- | ·覽表  |      |                                                                                                    |  |  |  |  |  |  |  |
|      | 單位     | 未通過       | 免評鑑          | 通過   | 其他   | 總受評人數                                                                                                    |  |  |  |  |  |  |  |
| 總人數  |        | 0         | 0            | 10   | 0    | 10                                                                                                    |  |  |  |  |  |  |  |
| 佔百分比 |        | 0%        | 0%           | 100% | 0%   | 100%                                                                                                    |  |  |  |  |  |  |  |
| 院    |        | 0         | 0            | 10   | 0    | 10                                                                                                    |  |  |  |  |  |  |  |
| 學系   |        | 0         | 0            | 3    | 點選對等 | <b>之</b> , 即會出現教師                                                                                          |  |  |  |  |  |  |  |
| 學系   |        | 0         | 0            | 4    | 評鑑結果 | <b></b><br><b></b><br><b></b><br><b></b><br><b></b><br><b></b><br><b></b><br><b></b><br><b></b><br><b></b> |  |  |  |  |  |  |  |
| 究所   |        | 0         | 0            | 1    |      |                                                                                                    |  |  |  |  |  |  |  |

| 首頁 | 教學發展專區 ▼ | 職員測試研究            | 登出 <b>C+</b> |   |             |              |          |         |                     |     |          |          |    |       |
|----|----------|-------------------|--------------|---|-------------|--------------|----------|---------|---------------------|-----|----------|----------|----|-------|
|    |          | Q 篩選條件 ≔ 教師評鑑結果名單 |              |   |             |              |          |         |                     |     |          | ×        |    |       |
|    |          |                   |              | # | 一級單位/院<br>別 | 二級單位/糸所<br>別 | 教師姓<br>名 | 職稱      | 教職名稱<br>(課務組自<br>訂) | 是否通 | 評鑑年<br>度 | 評鑑狀態/說明  |    |       |
|    |          |                   |              | 1 | 洗           | ج            |          | 副教<br>授 | 教師(專任)              | 문   | 11008    | 本年度應參加評鑑 |    |       |
|    |          |                   |              | 2 | 洗           | ×            |          | 副教<br>授 | 教師(專任)              | 是   | 11008    | 本年度應參加評鑑 |    |       |
|    |          |                   | 單位           | 3 | 院           | <u>پ</u>     |          | 副教<br>授 | 救師(專任)              | 是   | 11008    | 本年度應參加評鑑 |    | 總受評人數 |
|    |          | 總人數               |              | 4 | 院           | 条            |          | 助教      | 教師(専任)              | 是   | 11008    | 本年度應參加評鑑 | 0  | 10    |
|    |          | 佔百分比              |              |   |             |              |          |         |                     |     |          |          | 0% | 100%  |
|    |          |                   |              |   |             |              | 0        |         |                     | 0   |          | 10       | 0  | 10    |
|    |          | 素                 |              |   |             |              | 0        |         |                     | 0   |          | 3        | 0  | 3     |
|    |          | *                 |              |   |             |              | 0        |         |                     | 0   |          | 4        | 0  | 4     |
|    |          | 所                 |              |   |             |              | 0        |         |                     | 0   |          | 1        | 0  | 1     |
|    |          | 所                 |              |   |             |              | 0        |         |                     | 0   |          | 1        | 0  | 1     |